## DCSE Policy & Procedures Unit Policy Update PPU: 11-07-001 Date: July 14, 2011 (Republished November 17, 2011) SUBJECT: FREE Worklist Items

Please contact the Policy Unit if you have any questions regarding these or any other changes at <u>http://dcsevf04/DCSE/PolicyQuestions</u> or (602) 771-8127. The IV-D PARTNERS should send POLICY inquiries directly to DCSE-POLICYQUESTIONS@azdes.gov

The IV-D PARTNERS should send POLICY inquiries directly to <u>DCSE-POLICYQUESTIONS@azdes.gov</u>

This Policy Update provides procedures for sending a FREE worklist item. Instead of using Outlook, send a FREE worklist item when providing case information to the assigned worker. Caseworkers should also use this process when calendaring actions for their own follow-up by sending FREE worklist items to themselves. Following these procedures will insure that case management is properly conducted within the ATLAS system.

The procedures for sending a FREE worklist item follow:

- 1. Go to the Case Worklist by Date (CAWD) screen.
  - a. In the Case Number field enter the ATLAS case number and then press the <ENTER> key. This will take you to the Case Worklist Maintenance screen.
- 2. Press the PF6 key to open the Case Worklist Maintenance screen and update the following fields:
  - a. ATLAS Case Number: Enter the case number.
  - b. Worklist Item: Enter "FREE".
  - c. In the field below add the case information or message.
  - d. Reassignment Code: Enter "N".
  - e. User OPID: Enter the OPID of the worker the information is being sent to.
  - f. Worklist Due Date: Enter the date (MM/DD/YY) or;
  - g. Calendar Days: Enter the number of days (NNN) the worker has to review this information.
- 3. Press the <Enter> key.

Staff are urged to view this information directly on OPPM and not create a separate personal file. Enter <u>http://dcsepc</u> in your browser to view this Policy Update in Policy Updates 2011